# 모바일 APP 설치 가이드

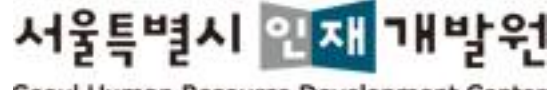

Seoul Human Resource Development Center

|                  | 10 |
|------------------|----|
| 003 전자출결 방법      | 17 |
| 004 자주하는 질문(Q&A) | 18 |

• 모바익APP 산제방법(IOS)

- 모바일APP 설치방법(IOS) 13
- 모바일APP 삭제방법(Android) 12
- 모바일APP 설치방법(Android) 5

# 002 설치방법

- 모바일APP 설치 퀵가이드(IOS) 4
- 모바일APP 설치 퀵가이드(Android) 3

# 001 빠른 설치방법

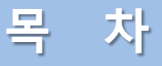

# 모바일APP 설치 퀵가이드(Android)

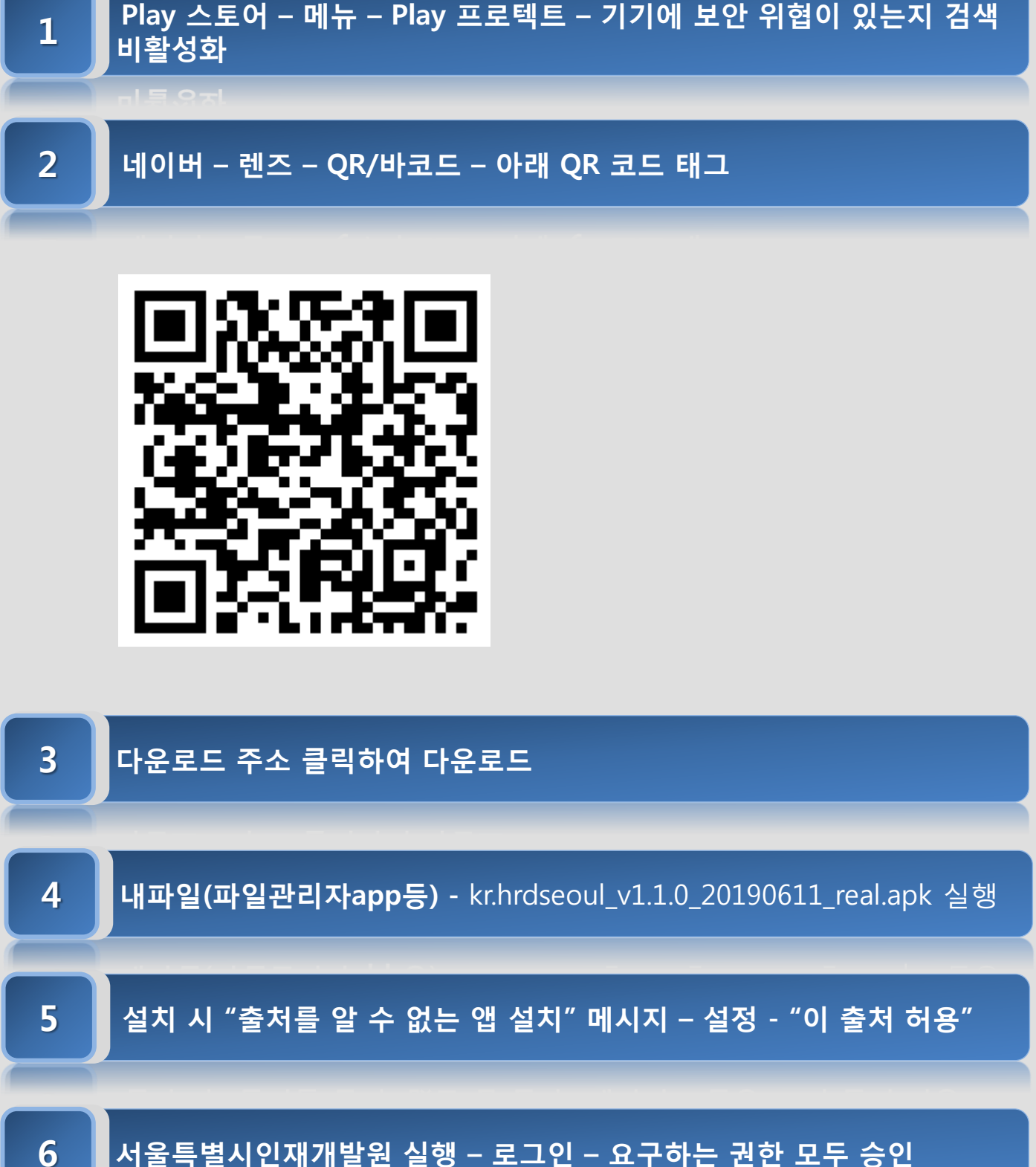

서울특별시 인재 개발원

# 모바일APP 설치 퀵가이드(IOS)

카메라 실행 – 아래 QR 코드 태그

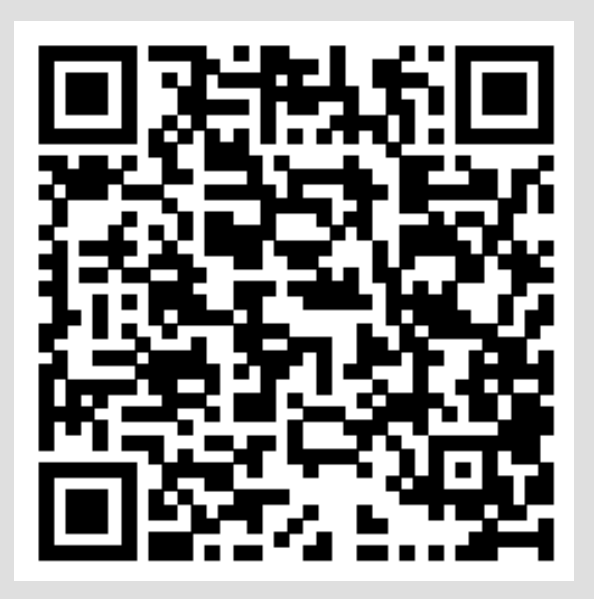

# 2 다운로드 주소 클릭하여 설치

|  | r . |
|--|-----|
|  |     |
|  |     |
|  |     |
|  |     |
|  |     |
|  |     |
|  |     |
|  |     |
|  |     |

4

5

1

설정 - 일반 – 기기관리 – 기업용 앱 Seoul Human Resource Development Center

Development Center

Seoul Human Resource Development Center - 신뢰

앱 목록에서 HRDSeoul 실행 – 로그인 – 요구하는 권한 모두 승인

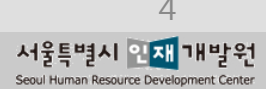

| ∻⁄ <del>서울특별</del> 시 | ◀·) 서울소식 《응답                                   | ≤ ਕੁਏਡਾ 🗄                             |
|----------------------|------------------------------------------------|---------------------------------------|
| 서울!<br>Seed Ha       | 특별시 했지! 개발원<br>man Resource Development Center | & ᠿ                                   |
| 회원가입                 | 아이디찾기                                          | 비밀번호재설정                               |
|                      |                                                | 4                                     |
|                      |                                                |                                       |
| 서울시 인지               | [개발원                                           |                                       |
|                      |                                                |                                       |
|                      | •                                              |                                       |
|                      |                                                |                                       |
| 시설및대관안내              | 셔특버스 이용안내                                      | 인재원에 바란다                              |
|                      | 12 1 10 L II                                   |                                       |
|                      |                                                |                                       |
| шv                   |                                                |                                       |
| 강사지원 및<br>출강확인서      | 서울시원서접수센터<br>(공무원, 수렵면허)                       | 국제연수<br>(international Training)      |
|                      |                                                | 1 1 1 1 1 1 1 1 1 1 1 1 1 1 1 1 1 1 1 |
| 인재원 소식               |                                                | ► MORE                                |
| ・2018.11.21(수        | -) 대중교통 <mark>의날 주</mark> 차장 .                 | 더보기 +                                 |
| 2018-11-08           |                                                |                                       |
|                      |                                                |                                       |

### 1 🔹 홈페이지 접속 및 로그인 하기

- ① 스마트폰의 인터넷 브라우저를 실행합니다.
- 주소(URL)란에 서울특별시 인재개발원 홈페 이지 (http://hrd.seoul.go.kr) 주소(URL)를 입 력하여 접속합니다.
- ③ 상단의 [로그인 아이콘](자물쇠 이미지)을 터 치 하시면 로그인 페이지로 이동합니다.
- ④ 로그인 페이지 이동 후 아이디 및 비밀번호를
   입력 후 [로그인] 버튼을 터치합니다.
- ⑤ 로그인 후 서울특별시 인재개발원 홈페이지에 메인 페이지로 이동됩니다.

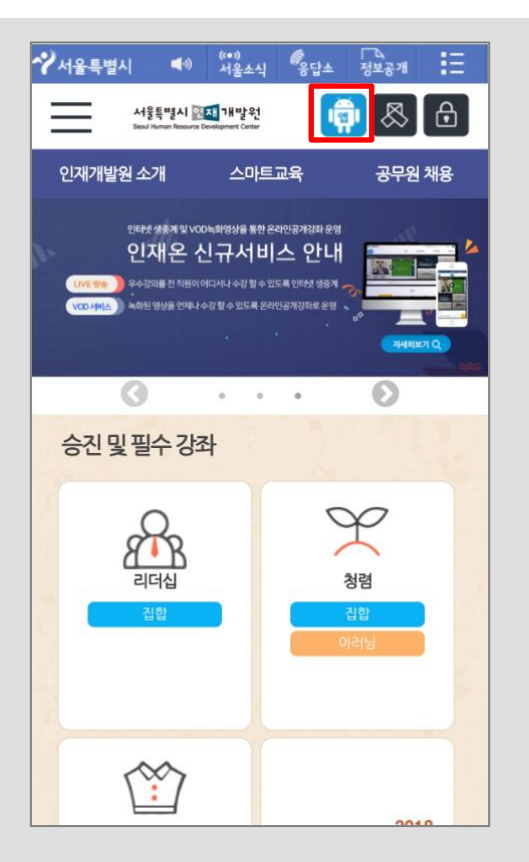

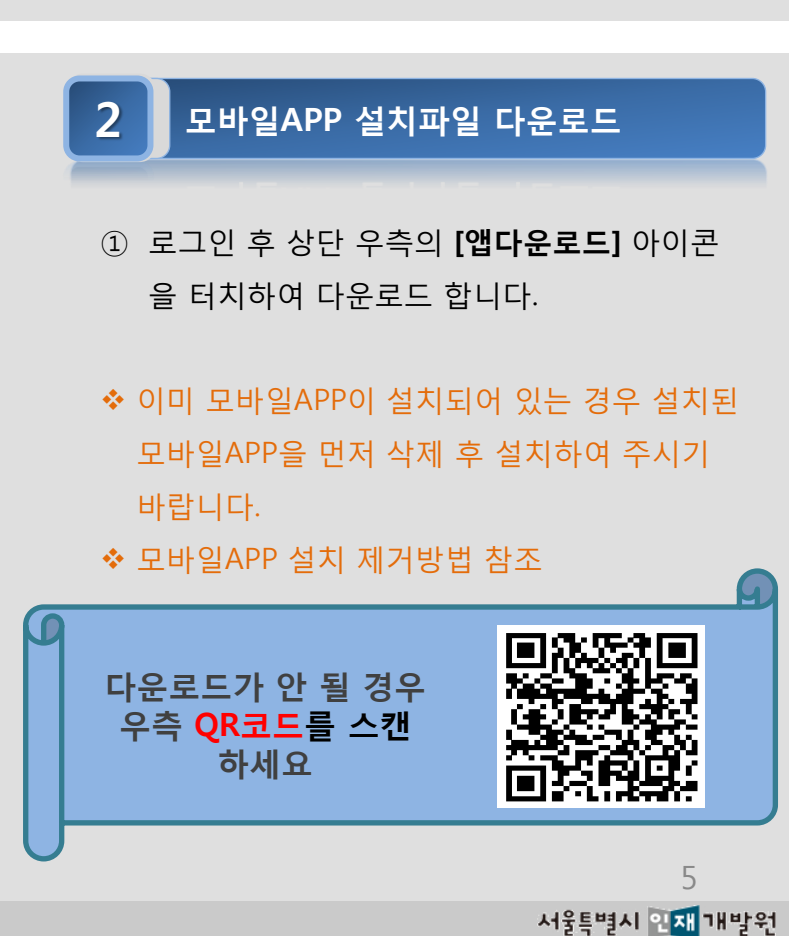

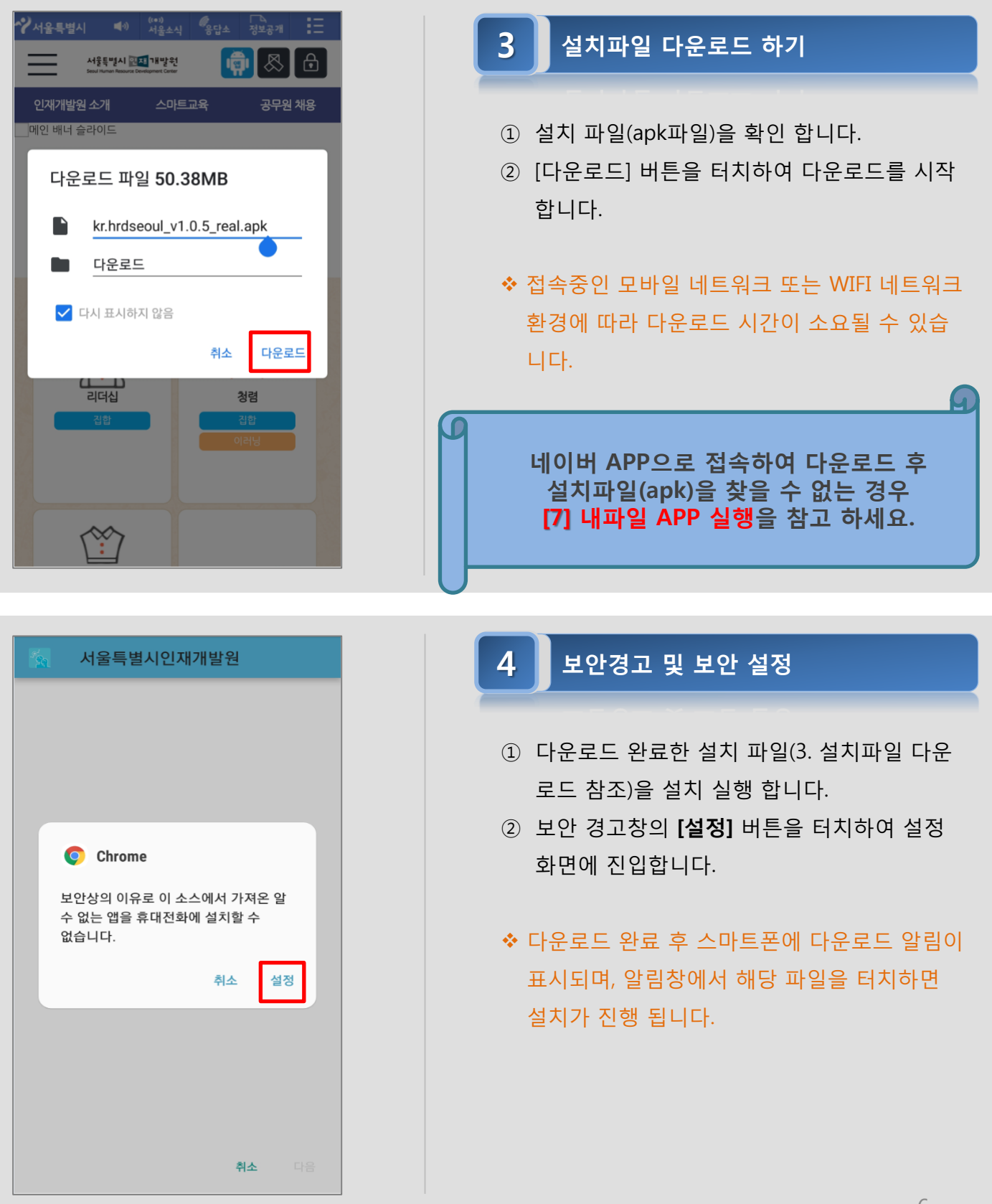

| Chrome                                                                                                    |
|----------------------------------------------------------------------------------------------------|
|                                                                                                    |
| 이 술저 허용                                                                                                    |
| 출처를 알 수 없는 앱을 사용하면 내 휴대전화 및 개인<br>데이터의 보안이 위험할 수 있습니다. 이 출처의 앱을<br>설치하면, 이 출처의 앱과 사용함으로써 발생할 수 있는<br>휴대전화 손상 및 정보 유출에 대한 모든 책임을 진다는 것에<br>동의하는 것으로 간주됩니다. |

### 5 "출처 허용" 보안 설정 하기

- 설정 화면 진입 후 다운로드 받은 해당 브라 우저 인지 확인합니다.
- ② "이 출처 허용" 의 설정 단추를 이동시켜 보안 설정을 합니다.
- ◆ 상단의 브라우저는 서울특별시 인재개발원 홈 페이지에 접속을 위해 실행한 브라우저 모바일 APP 명이 표시됩니다.

### 6 모바일APP 설치하기

- 설치 화면의 [설치] 버튼을 터치하여 설치를 진행합니다.
- ② 설치한 모바일APP을 실행합니다.

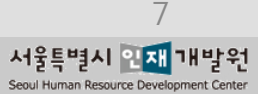

### 서울특별시인재개발원

기존의 애플리케이션 업데이트를 설치하시겠습니까? 기존의 데이터는 손실되지 않으며 특별한 액세스 권한이 필요하지 않습니다.

취소 설치

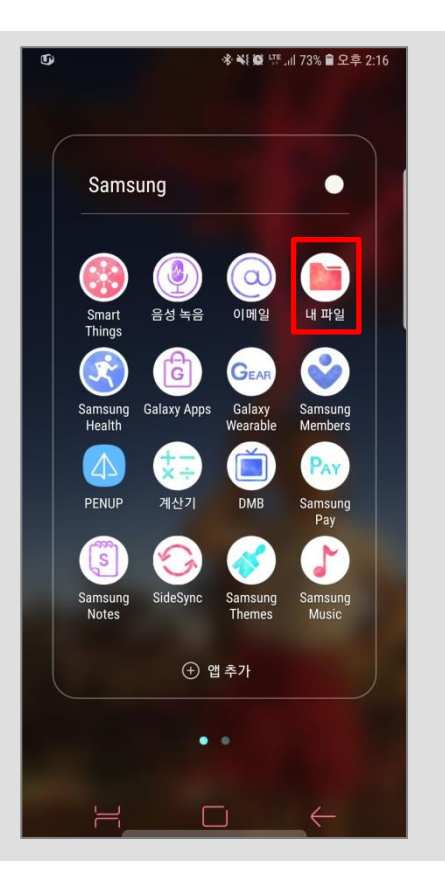

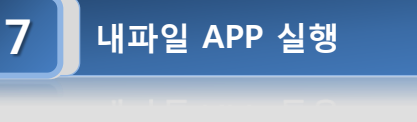

- 스마트 폰의 파일을 확인할 수 있는 "내파일" APP 을 실행합니다.
- ◆ 스마트폰 브랜드별로 "내파일" 또는 "파일관리 자" 로 APP 명이 상이할 수 있습니다.
- ◆ 별도로 파일탐색을 위한 APP 이 없는 경우 마
   켓을 통해 설치가 필요합니다.

8 내장 메모리 파일 보기

 내파일 > 휴대전화 > 내장메모리를 터치하여 진입합니다.

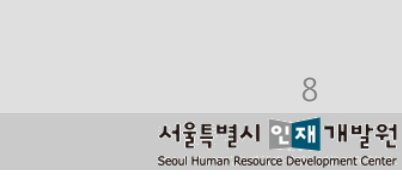

| t)                 |                                      | *****     | 비 74% 💼 오후 2:16 |
|--------------------|--------------------------------------|-----------|-----------------|
| 내파                 | 일                                    |           | Q 🥺             |
| 최근 미<br>기시<br>위지 말 | kakaot9.mp4                          |           |                 |
| 카테고                | 리                                    |           |                 |
|                    |                                      | J<br>LI R | 동영상             |
|                    | ि<br>हम पह                           |           | APK<br>설치 파일    |
| 휴대전                | 화                                    |           |                 |
|                    | <b>내장 메모리</b><br>32.59 GB / 64.00 GI | 3         |                 |
| <b>—</b>           | <b>SD 카드</b><br>42.99 GB / 60.06 GI  | 3         |                 |
| 클라우                | <u> </u>                             |           |                 |
| G                  | <b>삼성 클라우드 드</b><br>로그인안됨            | 라이브       |                 |
|                    | Google 드라이브<br>로그인 안 됨               | 4         |                 |
| •                  |                                      |           | $\leftarrow$    |

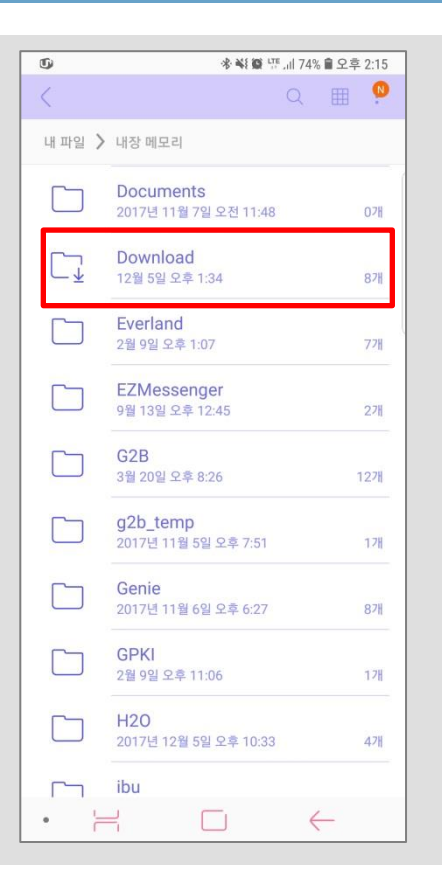

9 Download 폴더 진입하기

① "Download" 폴더를 터치하여 파일리스트 화 면으로 진입합니다.

# ● 本報章 呼…川72% 章오章 2:20 ● 田 ● ● 田 ● ● 山田 ● ● 山田 ● ●

### 10 설치파일 실행하기

 "kr.hrdseoul\_v1.1.0\_20190611\_real" 파일명의 설치파일(apk) 파일을 터치하여 설치를 시작 합니다.

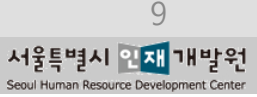

| 서울특별시인재개발원                                                                        |     |
|-----------------------------------------------------------------------------------|-----|
|                                                                                   |     |
|                                                                                   |     |
|                                                                                   |     |
| Play 프로텍트를 사용<br>설정하시겠습니까?                                                        |     |
| Google Play 프로텍트는 앱과 기기에<br>유해한 동작이 있는지 정기적으로<br>확인합니다. 보안 위험이 발견되면 알림이<br>전송됩니다. | ı I |
| <u>여기</u> 를 클릭하여 자세히 알아보세요.                                                       |     |
| 동의 안함 동의                                                                          | 4   |
|                                                                                   |     |
|                                                                                   |     |
|                                                                                   |     |
|                                                                                   | 취소  |

### 11 Play 프로텍트 설정하기

 "Play 프로텍트 사용 설정" 팝업창이 노출 될 경우 동의 버튼을 눌러 사용 설정합니다.

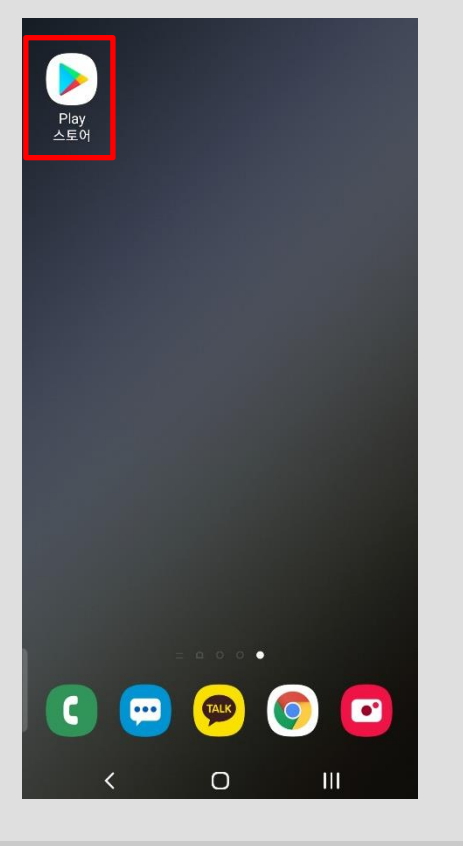

### 12 Play 프로텍트 설정하기

Play 프로텍트 설정 후 "앱이 설치되지 않았습
 니다." 문구가 노출 될 경우 Play 스토어를
 실행합니다.

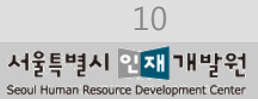

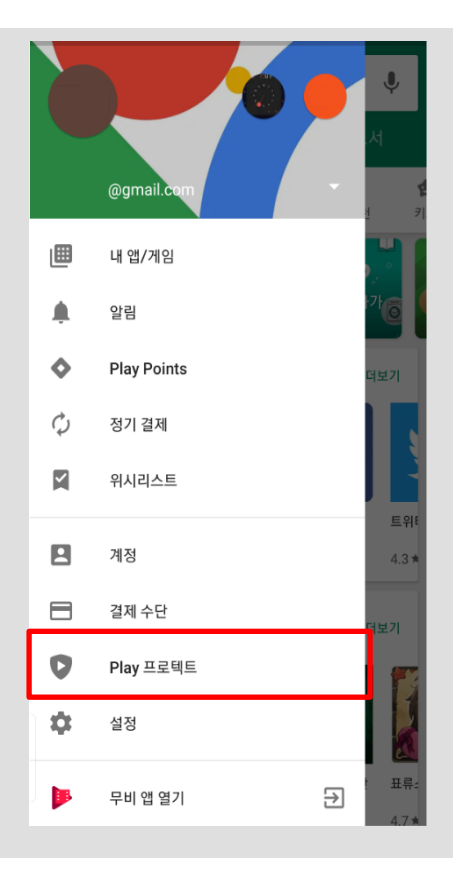

13 Play 프로텍트 설정하기

좌측 상단에 메뉴 버튼( )을 누른 후 Play
 프로텍트 항목을 선택합니다.

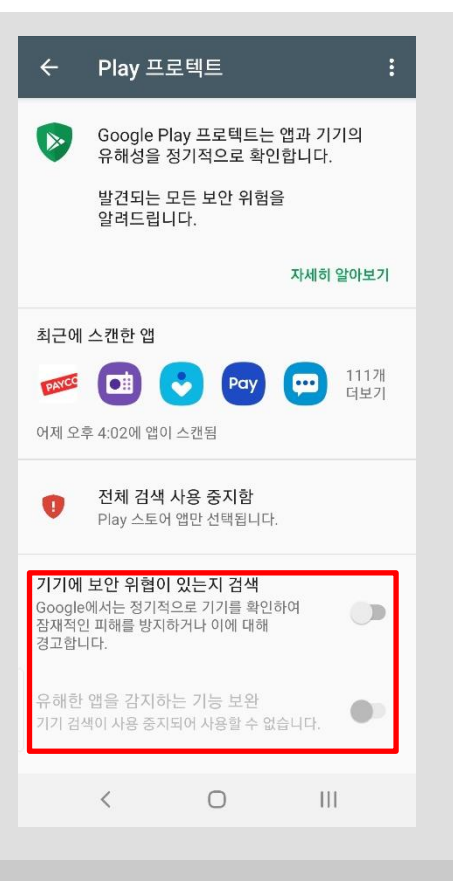

### 14 📕 Play 프로텍트 설정하기

- "기기에 보안 위협이 있는지 검색" 항목을 비활성화 합니다.
- ② "9. 다운로드 폴더로 접근 항목"으로 돌아가 설치를 다시 진행 합니다.

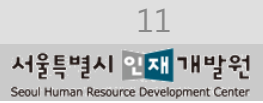

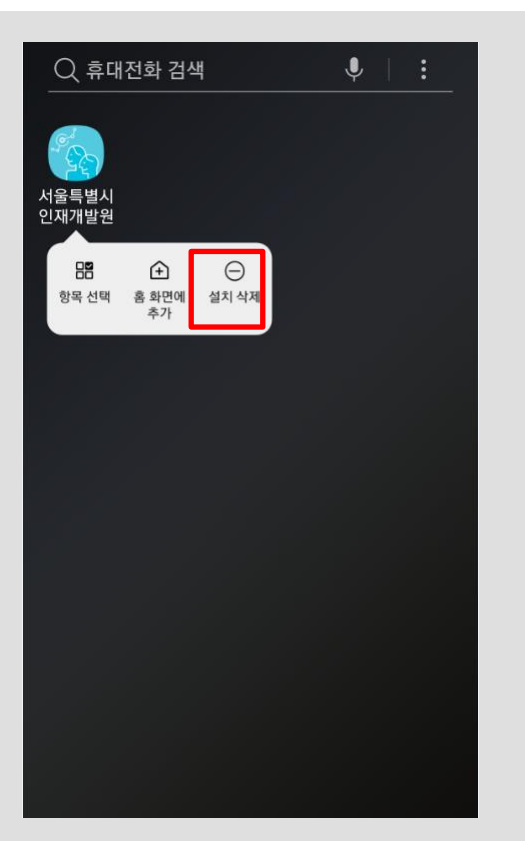

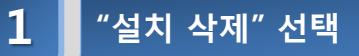

### 스마트폰의 APP설치목록에서 서울특별시 인 재개발원 모바일APP을 찾습니다.

② [서울특별시 인재개발원] 모바일APP 아이콘
 을 길게 눌러 [설치 삭제]를 터치합니다.

### "설치 삭제" 확인 하기

- ① 모바일APP 제거를 위한 메시지를 확인합니다.
- ② [확인] 버튼을 터치하여 "설치 삭제"를 진행합니다.
- ✤ 새로운 버전 설치를 위해 삭제한 경우 "모바일 APP 설치 하기"를 참조 하세요.

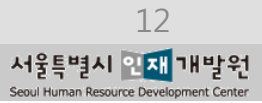

| Q 휴대전화 검색 🛛 🌵 🛛                               | :  |
|-----------------------------------------------|----|
| 서울특별시<br>인재개발원                                |    |
|                                               |    |
| ·<br>·<br>· · · · · · · · · · · · · · · · · · |    |
| 이 앱을 제거하시겠습니까?                                |    |
| 취소 확                                          | 21 |
|                                               |    |
|                                               |    |
|                                               |    |
|                                               |    |

# 모바일APP 설치방법 (IOS)

| <b>∻</b> 서울특별시      | ◀*》 <sup>((•3)</sup> 《응답                                | '∡ ਕੋਝੋਡਾ :Ξ                     |
|---------------------|---------------------------------------------------------|----------------------------------|
| 서울특<br>Seed Ham     | 별시 <mark>인재</mark> 개발원<br>n Resource Development Center | & €                              |
| 회원가입                | 아이디찾기                                                   | 비밀번호재설정                          |
|                     |                                                         | 4                                |
| अस्त्र यान्त्र का   |                                                         |                                  |
| 세울시 인지              | 개발원                                                     |                                  |
|                     |                                                         |                                  |
|                     | 0                                                       | ~~                               |
|                     |                                                         |                                  |
| 시설 및 대관안내           | 셔틀버스 이용안내                                               | 인재원에 바란다                         |
|                     |                                                         | APA                              |
| LØ                  |                                                         |                                  |
| 강사지원 및<br>출강확인서     | 서울시원서접수센터<br>(공무원, 수렵면허)                                | 국제연수<br>(international Training) |
| 인 <del>재</del> 원 소식 |                                                         | ► MORE                           |
| · 2018.11.21(수)     | ) 대중교통의날 주차장 .                                          | 더보기 +                            |
| 2018-11-08          |                                                         |                                  |

### 1 🔹 홈페이지 접속 및 로그인 하기

- ① 스마트폰의 인터넷 브라우저를 실행합니다.
- 주소(URL)란에 서울특별시 인재개발원 홈페 이지 (http://hrd.seoul.go.kr) 주소(URL)를 입 력하여 접속합니다.
- ③ 상단의 [로그인 아이콘](자물쇠 이미지)을 터
   치 하시면 로그인 페이지로 이동합니다.
- ④ 로그인 페이지 이동 후 아이디 및 비밀번호를
   입력 후 [로그인] 버튼을 터치합니다.
- ⑤ 로그인 후 서울특별시 인재개발원 홈페이지에 메인 페이지로 이동됩니다.

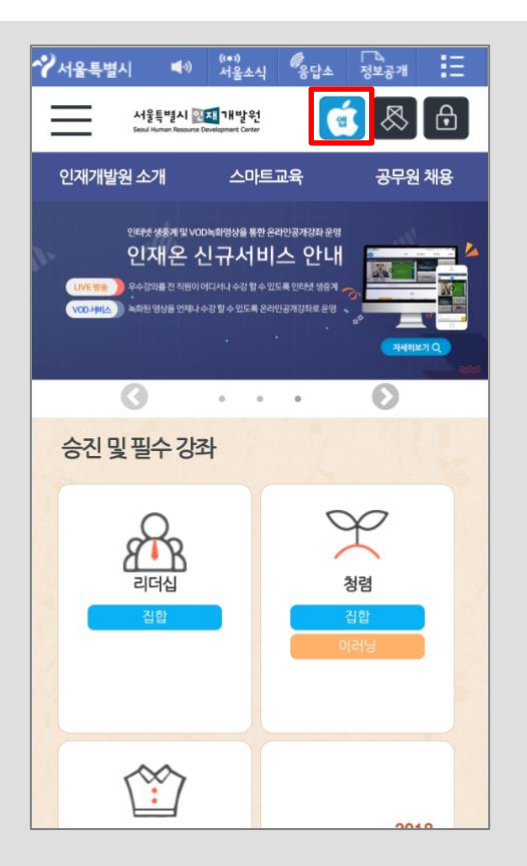

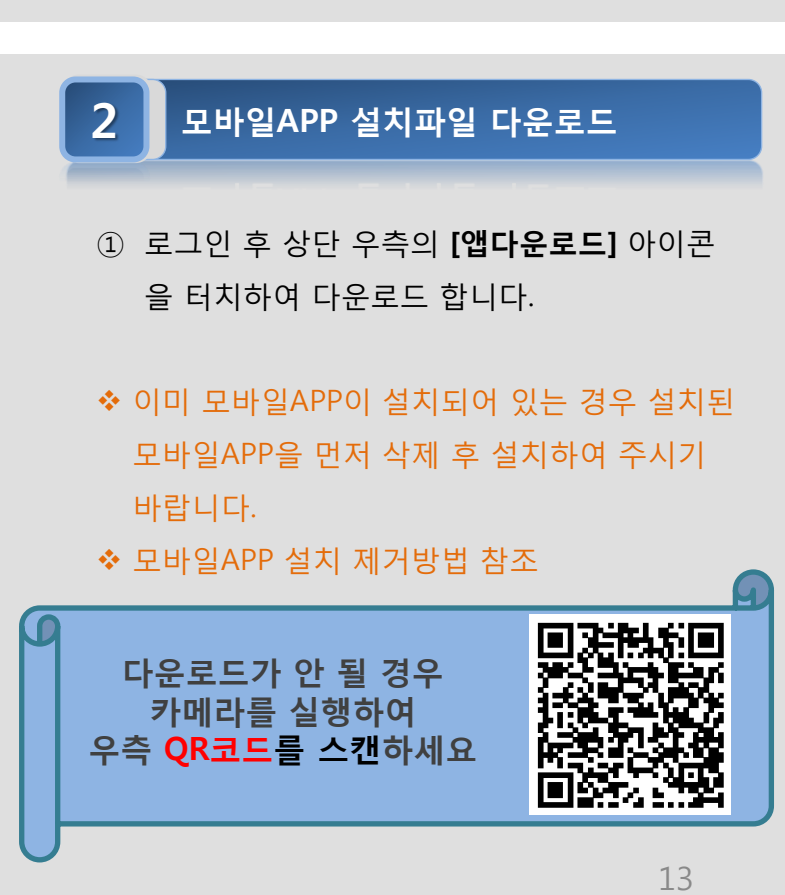

서울특별시 인재 개발원

# 모바일APP 설치방법 (IOS)

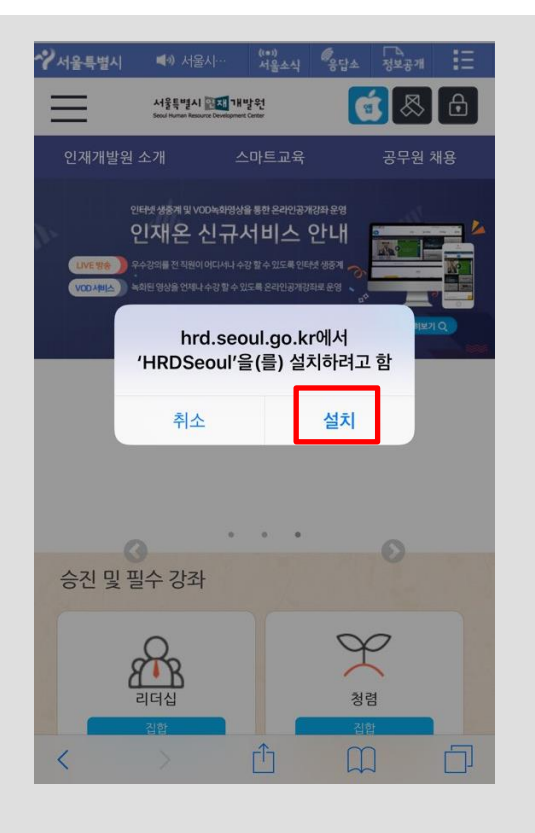

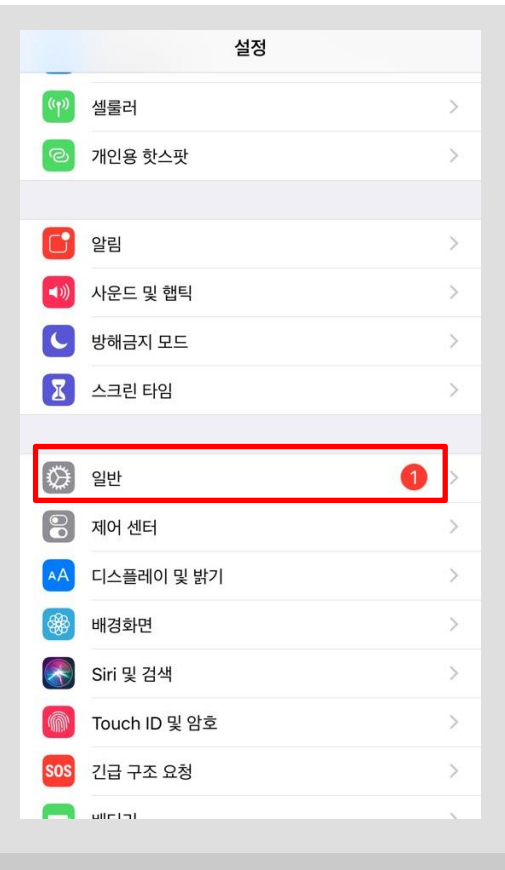

### 3 🔹 모바일APP 설치 하기

- ① 설치 할 모바일APP을 확인합니다.
- ② [설치] 버튼을 터치하여 다운로드 및 설치를 시작합니다.
- ③ 바탕화면에서 설치가 되고 있으니 바탕화면 인재개발원(HRDSeoul) 아이콘을 확인합니다.

### 보안설정 하기

4

- ① 스마트폰의 [설정]에 진입합니다.
- ② 설정 메뉴 중 [일반] 을 터치합니다.
- ◆ 서울특별시 인재개발원 모바일APP 실행 시 아 래와 같은 경고 메시지가 표시되고, 실행이 되 지 않으므로 보안설정이 필요합니다.

### 신뢰할 수 없는 기업용 App 개발자

이 iPhone이 'iPhone Distribution: Seoul Human Resource Development Center'을(를) 신뢰하지 않습니다. 개발자를 신뢰하기 전에는 해당 개발자의 기업용 앱을 사 용할 수 없습니다.

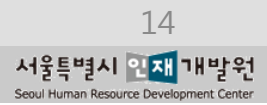

# 모바일APP 설치방법 (IOS)

| < 일반  | 기기 관리                                |  |
|-------|--------------------------------------|--|
| 기업용 앱 |                                      |  |
|       | Seoul Human Resource Development C > |  |
|       |                                      |  |
|       |                                      |  |
|       |                                      |  |
|       |                                      |  |
|       |                                      |  |
|       |                                      |  |
|       |                                      |  |
|       |                                      |  |
|       |                                      |  |

### 5 설정 > 일반 > 기기관리 진입 하기

- "설정 > 일반 > 기기관리" 메뉴로 터치하여 진입합니다.
- ② "Seoul Human Resource Development..."

   확인 후 터치하여 다음 화면으로 진입합니다.

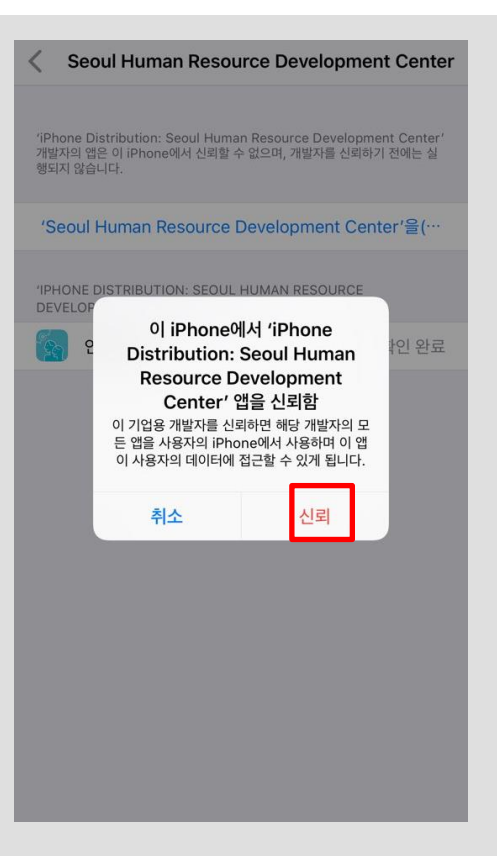

### 보안설정 마무리 하기

- "Seoul Human Resource Development..." 를 터치 합니다.
- ② 보안 설정 확인 메시지 창에서 [신뢰] 버튼을 터치하여 보안설정을 마무리 합니다.
- ③ 완료 후 서울특별시 인재개발원 모바일APP
  - 이 정상적으로 실행 됩니다.

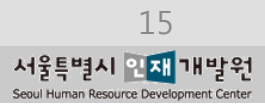

# 모바일APP 삭제방법 (IOS)

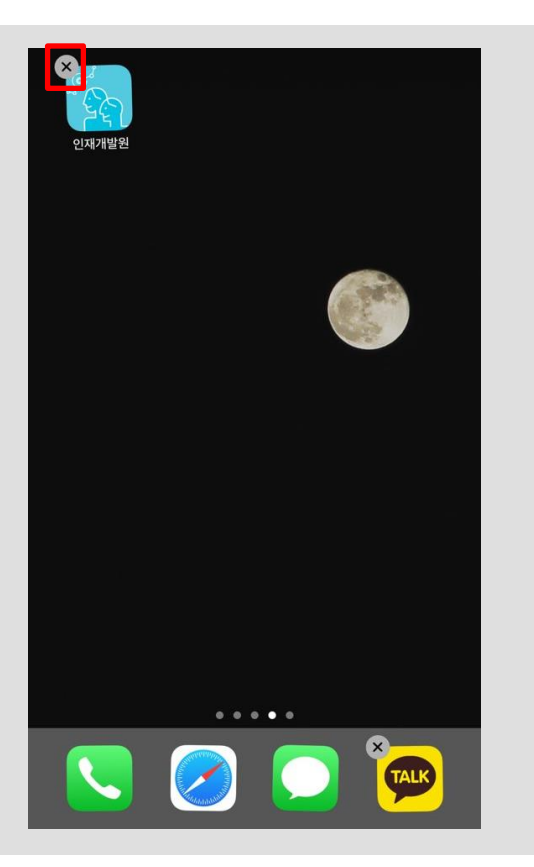

### 1 🛛 "설치 삭제" 선택

- 스마트폰의 APP설치목록에서 서울특별시 인 재개발원 모바일APP을 찾습니다.
- ② [서울특별시 인재개발원] 모바일APP 아이콘
   을 길게 눌러 [X]를 터치합니다.

### "설치 삭제" 확인 하기

- ① 모바일APP 제거를 위한 메시지를 확인합니다.
- ② [삭제] 버튼을 터치하여 "설치 삭제"를 진행합니다.
- ✤ 새로운 버전 설치를 위해 삭제한 경우 "모바일 APP 설치 하기"를 참조 하세요.

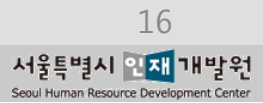

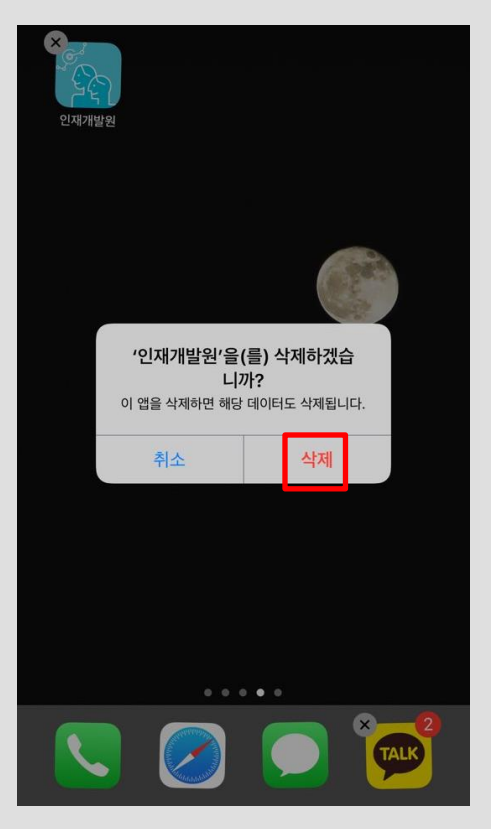

# 전자출결 방법

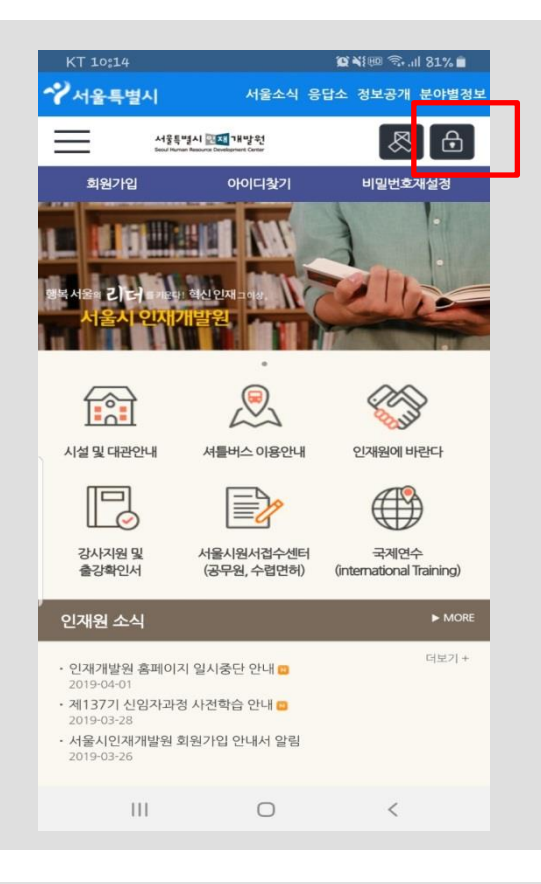

### 1 🔹 인재개발원 앱에 로그인 하기

- 스마트폰의 APP설치목록에서 서울특별시 인 재개발원 모바일APP을 찾습니다.
- ② [서울특별시 인재개발원] 모바일APP 아이콘을 터치합니다.
- ③ 자물쇠 아이콘을 클릭하여 로그인 합니다.

### 전자출결 하기

- ① 상단의 오른쪽의 Ξ 아이콘을 터치 합니다.
- ② [전자출결] 버튼을 터치하여 "QR코드" 또는 "랜덤숫자" 중 출결을 진행하는 방법을 선택 합니다.
- ✤ 새로운 버전 설치를 위해 삭제한 경우 "모바일 APP 설치 하기"를 참조 하세요.

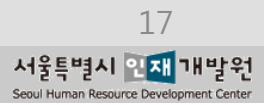

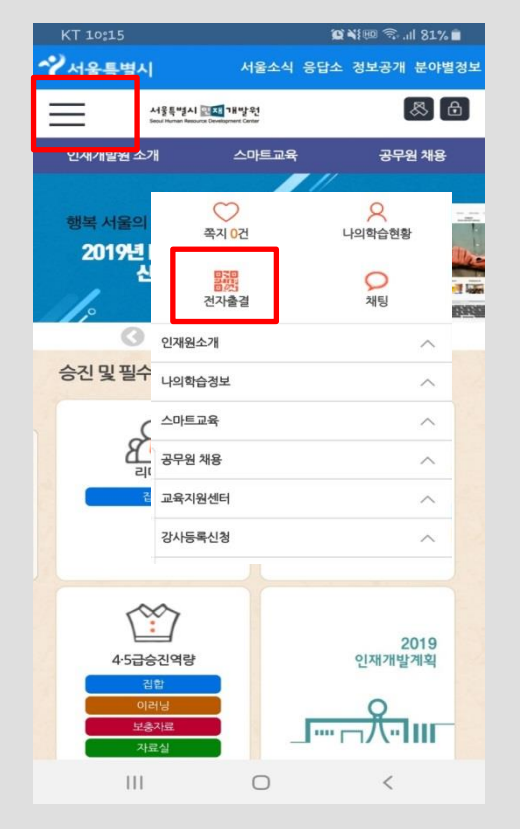

# 자주하는 질문(Q&A)

### PC에서는 로그인이 잘 되는데 핸드폰에서는 로그인이 안됩니다.

- ① PC에서 인터넷을 실행시킨 후 주소창에 <u>http://hrd.seoul.go.kr</u> 을 입력한 후 로그인을 합니다. 정확한 아이디와 암호를 확인합니다.
- ② 아이디와 암호는 대소문자를 다르게 인식합니다.

1

3

5

- **입력한 아이디가 대문자로 시작**하는지 확인합니다.
- ③ 아이디와 암호입력 시 오타가 있는지 확인합니다.
- ④ 서울시인재개발원 접속 아이디찾기 또는 비밀번호 재설정 메뉴에서
   휴대폰 문자인증을 이용하여 아이디찾기 또는 비밀번호 재설정을 합니다.

### 2 로그인하고 전자출결을 클릭했는데 QR코드는 없고 랜덤숫자만 나타납니다.

① 인터넷을 이용하여 서울시인재개발원에 로그인 한 경우입니다.

② 서울신 인재개발원 앱을 실행시켜 로그인하시면 됩니다.

### 전자출결을 하려고 QR코드를 클릭했는데 반응이 없습니다.

① 설정-애플리케이션-서울특별시 인재개발원 앱 – 권한 – 카메라 를 활성화시킵니다.

### 4 로그인 시 "모바일 업데이트가 필요합니다. "메시지가 나타납니다.

- ① 설치되어 있는 서울특별시인재개발원 앱을 삭제합니다.
- ② 설치방법을 참고하여 앱을 다시 설치 합니다.

### 비밀번호를 하려는데 보안문자가 나타나지 않습니다.

① 설치되어 있는 서울특별시인재개발원 앱을 삭제합니다.

② 설치방법을 참고하여 앱을 재설치 합니다.

# 자주하는 질문(Q&A)

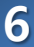

### (Android) 설치 파일을 다운로드 하려고 클릭했는데 반응이 없습니다.

- ① 백그라운드로 다운로드 하고 있는 경우 입니다.
- ② 삼성-내파일, LG-파일관리자, 외산폰-파일관리 앱 (Astro파일관리자, ES파일탐색기 등)에서 다운로드 폴더에서 설치파일 다운로드 여부를 확인합니다.
- ③ kr.hrdseoul\_v1.1.0\_20190611.apk파일이 50.68MB의 용량이면 다운이 완료된 것입니다.

7 (Android) 설치파일을 클릭하면 반응이 없습니다. 또는 설치하는 중간에 "앱이 설치되지 않았습니다." 메시지가 나타납니다.

① 스마트폰에 이미 [서울특별시 인재개발원] 모바일APP 이 설치 되어 있는 경우입니다.

② 설정-애플리케이션-앱 목록에서 서울시인재개발원 을 찾아 클릭합니다.

삭제 버튼을 클릭하여 삭제합니다.

③ 내파일(파일관리자 등)에서 다운받은 서울특별시 인재개발원 앱을 다시 설치합니다.

# 7-1 (Android) 설치파일을 클릭하면 반응이 없습니다. 또는 설치하는 중간에 "앱이 설치되지 않았습니다." 메시지가 나타납니다.

- ① 스마트폰에 [서울특별시 인재개발원] 모바일APP 이 설치 되어 있지 않은 경우이면,
- ② 설정-애플리케이션-앱 목록에서 블루라이트차단 앱(블루라이트필터, 블루라이트 차단 스크린 필터 등)을 찾아 잠시 해제합니다.
- ③ 내파일(파일관리자 등)에서 다운받은 서울특별시 인재개발원 앱을 다시 설치합니다.

# 7-2 (Android) 설치파일을 클릭하면 반응이 없습니다. 또는 설치하는 중간에 "앱이 설치되지 않았습니다." 메시지가 나타납니다.

- ① 스마트폰의 사용할 수 있는 공간이 100MB미만으로 남아 있는 경우입니다.
- ② 임시공간이나 불필요한 자료 등을 삭제하여 유휴공간을 확보한 후 다시 설치합니다.

7-3 (Android) 설치하는 중간에 "구문분석오류, 패키지 해석 중 문제가 발생했습니다." 메시지가 나타납니다.

- ① Android의 버전이 낮아서 생기는 문제입니다. 아래의 주소를 통해서 다운로드 합니다.
- 2 <u>http://hrd.seoul.go.kr/broad/static/apk/kr.hrdseoul\_sdk16\_ver1.0.8.apk</u>

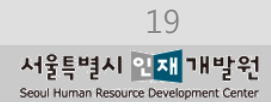

# 자주하는 질문(Q&A)

### 8 (Android) 앱 설치 시 "출처를 알 수 없는 앱 허용"을 했음에도 설치 실패

① Play 스토어 – 메뉴 – Play 프로텍트 – 기기 보안 위협이 있는지 검색 비활성화 시킵니다.

### (Android) 앱 설치되어 실행시켰는데 하얀화면만 나타나고 진행이 안됨

① Play 스토어 – 메뉴 – Play 프로텍트 – 기기 보안 위협이 있는지 검색 비활성화 시킵니다.

### 10 (IOS) 인재개발원 앱을 설치했는데 실행이 되지 않습니다.

① 설정 – 일반 – 기기관리- Seoul Human Resource Development Center를 신뢰함으로 바꿉니다.

### 11 (IOS) OS버전이 8버전 이하인 경우

① 아래의 주소를 통해서 다운로드 합니다.

9

2 itms-services://?action=download-manifest&url

=https://hrd.seoul.go.kr/broad/static/ipa\_old/HRDSeoul.plist

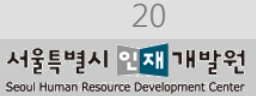